#### النماذج Forms

الأهداف

- تعريف النموذج وأنواعه.
- كيفية انشاء النموذج والتعرف على طرق عرضه.
- كيفية حفظ النموذج ، فتح النموذج ، اغلاق النموذج .
  - كيفية تعديل عنوان النموذج وشعاره.
    - طريقة اضافة مرفق الى النموذج.
      - إنشاء نموذج فارغ.
  - كيفية تصفية النموذج و فرز السجلات فيه.

## تعريف النموذج

- طريقة لعرض وتحرير البيانات في قاعدة البيانات
- يمكن ان يكون ملون ومميز الشكل ، يمكن التحكم بحجمه ومظهر كل مكوناته

# أنواع النماذج

- أنواع النماذج:
- Simple form النموذج البسيط

ينشئ نموذج بسيط مظهرا سجل واحد فقط

# ۲. نموذج منقسم Split form

يوفر طريقتين لعرض البيانات في الوقت نفسه

(طريقة عرض النموذج ، وطريقة عرض ورقة البيانات)

# ۳. نموذج فارغ Blank form

من خلاله يتم اضافة الحقول التي نريدها ونقوم يتصميمه كما

نريد

# ٤. نموذج عناصر متعددة Multiple items

يقوم بعرض سجلات متعددة

# معالج النموذج Form wizard

يقودنا خطوة بخطوة لانشاء النموذج والذي من خلاله تحدد الحقول والتصميم وكيفية تجميع البيانات وفرز ها.

# انشاء النماذج Create Forms

خطوات انشاء النموذج:-

- من جزء التنقل نختار الجدول الذي نريد انشاء نموذج لبياناته
- ۲. من تبويب انشاء create -> من مجموعة نماذج forms -> نختار نموذج form
- يظهر النموذج لدينا بطريقة عرض التخطيط layout view وبالتالي نستطيع اجراء تعديلات على تصميم النموذج
- ٤. تظهر أدوات تخطيط النموذج Form Layout Tools مع علامات التبويب (Design , Arrange, Format)

#### انشاء النماذجCreate Forms

| FILE HOME CREATE EXTERNAL DATA                                                                                                    | DATABASE TOOLS DESIGN ARRANGE FORMAT C. Report Wizard<br>Form Form Illank And Report Wizard Report Wizard Class Modele<br>Design Forms - Design Forms - Permis |
|----------------------------------------------------------------------------------------------------|----------------------------------------------------------------------------------------------------|
| Tables مراجعه المراجع المراجع<br>المراجع المراجع المراجع المراجع المراجع المراجع المراجع المراجع المراجع المراجع المراجع المراجع المراجع المراجع | Points     Marces & Code       A     X                                                                                                    |
| Record: H < 1 of                                                                                                    | 6 ] ▶ ₩ ₩0   To Finder   Starton ]                                                                                                    |

التنقل بين سجلات النموذج moving between records

- يمكننا النموذج من مشاهدة نموذج متعلق بسجل واحد
- للتنقل الى سجل آخر نستخدم شريط التمرير Navigation bar

| سجل الأول<br>First | الانتقال الى ال<br>Record     | السجل الحالي<br>Current Record | لسجل النالي<br>Next Record | السجل الأخور ا<br>Last Record |
|--------------------|-------------------------------|--------------------------------|----------------------------|-------------------------------|
|                    | Record: H                     | 1 2 of 18                      | + H H                      |                               |
| ل السابق<br>Pre    | شال الى السجا<br>vious Record | مجلات الكلي ألانة              | New (B                     | إضافة سجار<br>Ianki Record    |

اضافة سجل جديد الى النموذج Adding a New Record

- عملية اضافة سجل جديد الى النموذج تنتج عنها اضافة السجل بشكل تلقائى الى الجدول الذي تم انشاء نموذج معتمدا على حقوله وسجلاته
  - الضافة سجل جديد:-

- من تبويب الصفحة الرئيسية >من مجموعة سجلات Records -> نختار New أو من شريط التمرير نختار
  - ٢. يظهر سجل فارغ نقوم بإضافة البيانات اليه

| FILE HOME CREATE          | E          | XTERM  | NAL DATA DA                                     | TABASE TOOLS                                     | DESIGN           | ARRANGE | FORMA                        | r    |                               |        |                         |                 |                             |       |                  |        |
|---------------------------|------------|--------|-------------------------------------------------|--------------------------------------------------|------------------|---------|------------------------------|------|-------------------------------|--------|-------------------------|-----------------|-----------------------------|-------|------------------|--------|
| View Paste Format Painter |            | Filter | 2↓ Ascending<br>∡↓ Descending<br>2⊕ Remove Sort | ▼ Selection ~<br>→ Advanced ~<br>▼ Toggle Filter | Refresh<br>All - | Save    | Totals<br>õpelling<br>More ~ | Find | ab<br>→ Go To •<br>♦ Select • | Calibr | i (Detail<br>r <u>U</u> | )<br><u>A</u> ~ | • 11<br>≞⊻ - <u>&amp;</u> - |       | +≘ +≘<br>≣   @ - | ►¶<br> |
| Views Clipboard           | r <u>s</u> |        | Sort & Fil                                      | ter                                              |                  | Reco    |                              |      | Find                          |        |                         |                 | Text Forma                  | tting |                  |        |
| All Access Obie 🔍 <       | « [[       |        | البات 📰 الطالبات                                | الط                                              |                  | _       |                              |      |                               |        |                         |                 |                             |       |                  | ×      |
| Search                    | ρ          |        | البات 😑                                         | الط                                              |                  |         |                              |      |                               |        |                         |                 |                             |       |                  |        |
| Tables                    |            |        |                                                 |                                                  |                  |         |                              |      |                               |        |                         |                 |                             |       |                  |        |
| الطالبات 🎫                |            |        | الرقم الجامعى                                   | (New)                                            |                  |         |                              |      |                               |        |                         |                 |                             |       |                  |        |
|                           |            |        | 5.81.9                                          |                                                  |                  |         |                              |      |                               |        |                         |                 |                             |       |                  |        |
|                           |            |        | اسم الطالية                                     |                                                  |                  |         |                              |      |                               |        |                         |                 |                             |       |                  |        |
|                           |            |        |                                                 | [                                                |                  |         |                              |      |                               |        |                         |                 |                             |       |                  |        |
|                           |            |        | التحميص                                         |                                                  |                  |         |                              |      |                               |        |                         |                 |                             |       |                  |        |
|                           |            |        |                                                 |                                                  |                  |         |                              |      |                               |        |                         |                 |                             |       |                  |        |
|                           |            |        | المستوى                                         |                                                  |                  |         |                              |      |                               |        |                         |                 |                             |       |                  |        |
|                           |            |        | 1                                               | [                                                |                  |         |                              |      |                               |        |                         |                 |                             |       |                  |        |
|                           |            |        | ا 1 وموں                                        |                                                  |                  |         |                              |      |                               |        |                         |                 |                             |       |                  |        |
|                           |            |        | Field1                                          |                                                  |                  |         |                              |      |                               |        |                         |                 |                             |       |                  |        |
|                           |            |        |                                                 |                                                  |                  |         |                              |      |                               |        |                         |                 |                             |       |                  |        |
|                           |            |        |                                                 |                                                  |                  |         |                              |      |                               |        |                         |                 |                             |       |                  |        |
|                           |            |        | المعدل                                          | 0                                                |                  |         |                              |      |                               |        |                         |                 |                             |       |                  |        |
|                           |            |        |                                                 |                                                  |                  |         |                              |      |                               |        |                         |                 |                             |       |                  |        |
|                           |            |        |                                                 |                                                  |                  |         |                              |      |                               |        |                         |                 |                             |       |                  |        |
|                           |            |        |                                                 |                                                  |                  |         |                              |      |                               |        |                         |                 |                             |       |                  |        |
|                           |            |        |                                                 |                                                  |                  |         |                              |      |                               |        |                         |                 |                             |       |                  |        |
|                           |            |        |                                                 |                                                  |                  |         |                              |      |                               |        |                         |                 |                             |       |                  |        |
|                           |            | Recor  | rd: 14 4 7 of 7                                 | → N →B 🖳 No                                      | Filter Se        | earch   |                              |      |                               |        |                         |                 |                             |       |                  |        |
|                           |            |        |                                                 |                                                  |                  |         |                              |      |                               |        |                         |                 |                             |       |                  |        |

طرق عرض النموذج Form View

۱.

#### طريقة عرض النموذج Form view

تمكننا من مشاهدة البيانات ،كما يمكن ان نضيف او نحذف

سجلات أو نعدل على البيانات وفرز ها وتصفيتها.

# ٢. طريقة عرض التخطيط Layout view

في هذه الطريقة يكون النموذج قيد التشغيل ، يمكن مشاهدة البيانات أثناء اجراء تغييرات على التصميم، كما يمكننا من التحكم في حجم عناصر تحكم (حقول) النموذج ،حذف ، واضافة عناصر تحكم، ايضا يمكن تنسيق وتحسين مظهر النموذج

## T. طريقة عرض التصميم Design view

هذه الطريقة تمكنننا من التحكم في بنية النموذج حيث يمكن

اضافة مجموعة عناصر التحكم مثل (التسميات، الصور،

الخطوط، المستطيلات)

- کما یمکننا من تغییر حجم مقاطع النموذج مثل منطقة رأس النموذج ، وتغییر خصائص النموذج.
- في هذا النوع من طرق العرض يتعذر علينا مشاهدة البيانات أثناء اجراء تغييرات على التصميم.

للتنقل بين طرق العرض نستخدم السهم أسفل أيقونة عرض view من الصفحة الرئيسية

# 1. طريقة عرض النموذج Form view

| FILE      | HOME CREATE                   | EXTERNAL DATA D                 | ATABASE TOOLS      |                                |                                  |                                       |                  |
|-----------|-------------------------------|---------------------------------|--------------------|--------------------------------|----------------------------------|---------------------------------------|------------------|
|           | Cut                           | Ascending<br>≩↓ Ascending       | Ty Selection -     |                                | tals du <sup>ab</sup> ac Replace | · · · · · · · · · · · · · · · · · · · | - 140 €E   241 × |
| View<br>• | Paste Sorpy<br>Format Painter | Filter                          | rt 🍸 Toggle Filter | efresh<br>All - X Delete - 📰 M | Find Select -                    | B I ∐   A - ª⊻ - 办 -   ≡ ≡            | =   🛛 -   🛄 -    |
|           | Eorm View                     | Sort & I<br>بات 📰 (الطالبات 🛄 ( | ilter              | Records                        | Find                             | Text Formatting                       | 5                |
|           | Layout View                   | لبات 🚍                          | الطا               |                                |                                  |                                       |                  |
|           | Design View                   | الرقم الجامعي                   | (New)              |                                |                                  |                                       |                  |
|           |                               | اسم الطالبة                     |                    |                                |                                  |                                       |                  |
|           |                               | التخصيص                         |                    |                                |                                  |                                       |                  |
|           |                               | المستوى                         |                    |                                |                                  |                                       |                  |
|           |                               | الايميل                         |                    |                                |                                  |                                       |                  |
|           |                               | Field1                          |                    |                                |                                  |                                       |                  |
|           |                               | المحدل                          | 0                  |                                |                                  |                                       |                  |
|           |                               |                                 |                    |                                |                                  |                                       |                  |
|           |                               |                                 |                    |                                |                                  |                                       |                  |
|           |                               |                                 |                    |                                |                                  |                                       |                  |
|           |                               | Percendi M. 4 7 of 7            | No Filt            | ar Search                      |                                  |                                       |                  |

# 2. طريقة عرض التخطيط Layout view

| FILE HOME CRE       | EATE EXTERNAL DATA  | DATABASE TOOLS DESIGN A    | ARRANGE FORMAT |                                         |                              |
|---------------------|---------------------|----------------------------|----------------|-----------------------------------------|------------------------------|
| View Themes A Fonts |                     | × 🗋 🏨 🔳 📄                  | ] 😫 🗸 🕛 📰 🙍    | Logo     Insert     Image +     Image + | Add Existing<br>Fields Sheet |
| Eorm View           | الماليات 💷 🛛        | Controls                   |                | Header / Footer                         | Tools                        |
| Layout View         |                     | الطالب                     |                |                                         |                              |
| Design View         | الرقم الجامعي       | (New)                      |                |                                         |                              |
|                     | اسم الطالبة         |                            |                |                                         |                              |
|                     | التخصص              |                            |                |                                         |                              |
|                     | المستوى             |                            |                |                                         |                              |
|                     | الايميل             |                            |                |                                         |                              |
|                     | Field1              |                            |                |                                         |                              |
|                     |                     |                            |                |                                         |                              |
|                     | المعدل              | 0                          |                |                                         |                              |
|                     |                     |                            |                |                                         |                              |
|                     |                     |                            |                |                                         |                              |
|                     |                     |                            |                |                                         |                              |
|                     | Record: I4 4 7 of 7 | 🕨 🕨 🕅 🌄 No Filter 🛛 Search |                |                                         |                              |

# 3. طريقة عرض التصميم Design view

|     | FILE       | HOME                 | CREATE        | EXTERN | IAL DATA                     | DATABASE TOOLS      | DESIGN  | ARRANGE     | FORMAT               |      |                                |               |               |        |       |
|-----|------------|----------------------|---------------|--------|------------------------------|---------------------|---------|-------------|----------------------|------|--------------------------------|---------------|---------------|--------|-------|
| V   | iew        |                      | ut<br>opy     | Filter | 2↓ Ascending<br>Z↓ Descendin | g Advanced -        | Refresh | New Save    | ≥ Totals<br>Spelling | Find | ab<br>eac Replace<br>→ Go To - | Calibri Light | (Header) ~ 18 |        | E   M |
|     | •          | 🗸 💖 Fo               | ormat Painter |        | ĝ∉ Remove S                  | ort 🝸 Toggle Filter | AII~ ×  | (Delete 👻 📗 | More -               |      | 🗟 Select -                     | 010           |               |        |       |
| t F |            | orm View             | 6             |        | Sort &                       | Filter              |         | Records     |                      |      | Find                           |               | Text Form     | atting | ~     |
|     |            |                      | ₽ 💌 «         |        |                              |                     |         | 3 · · · 1   | 4                    | 1.1  | 5                              |               |               | 8      |       |
| l f | i I        | .a <u>y</u> out View | 2             |        | Form Header                  | ·                   |         | -           |                      |      |                                | -             |               |        |       |
| ķ   | <b>X</b> [ | esign View           | Â             |        | Detail                       | 레니티                 |         |             |                      |      |                                |               |               |        |       |
|     |            |                      |               | Ē      |                              |                     |         |             |                      |      |                                |               |               |        |       |
|     |            |                      |               | 1      | الرقع الجامعي                | الرقم الجامعي       |         |             |                      |      |                                |               |               |        |       |
|     |            |                      |               | ÷      | البيخ القائبة                | اسم الطالبة         |         |             |                      |      |                                |               |               |        |       |
|     |            |                      |               | 1      |                              |                     |         |             |                      |      |                                |               |               |        |       |
|     |            |                      |               | 2      | Charaners                    | التحصيص             |         | -           |                      |      |                                |               |               |        |       |
|     |            |                      |               | ÷      | المستوري                     | المستوى             |         |             |                      |      |                                |               |               |        |       |
|     |            |                      |               | 2      |                              |                     |         |             |                      |      |                                |               |               |        |       |
|     |            |                      |               | 1      | الاوميلي                     | <u>الارميل</u>      |         |             |                      |      |                                |               |               |        |       |
|     |            |                      |               | ÷      | Field1                       | Field1              |         |             |                      |      |                                |               |               |        |       |
|     |            |                      |               | 3      |                              |                     |         |             |                      |      |                                |               |               |        |       |
|     |            |                      |               | 1      | المعدل                       | المعدل              |         |             |                      |      |                                |               |               |        |       |
|     |            |                      |               |        | Form Footer                  | 1                   |         |             |                      |      |                                |               |               |        |       |
|     |            |                      |               | :      |                              |                     |         |             |                      |      |                                |               |               |        |       |
|     |            |                      |               | 1      |                              |                     |         |             |                      |      |                                |               |               |        | -     |
|     |            |                      |               | 4      |                              |                     |         |             |                      |      |                                |               |               |        | F     |

تعديل السجلات Modifying Records

# طريقة عرض النموذج Form view -> اختر السجل -> انقر مزدوج -> اكتب التعديل -> اضغط Enter

| FILE HOME CREATE          | EXTERNAL DATA       | ATABASE TOOLS |               |              |                                       |                                         |
|---------------------------|---------------------|---------------|---------------|--------------|---------------------------------------|-----------------------------------------|
| View Paste Format Painter | Filter              | Selection -   | Refresh       | Spelling Fin | ac Replace<br>→ Go To →<br>d Select → | - · · · · · · · · · · · · · · · · · · · |
| Views Clipboard F         | Sort & I            | liter         | Record        |              | Find                                  | Text Formatting                         |
| All Access Obie           | ים 📰 ושועים 💷       | JUENI         |               |              |                                       |                                         |
| Search_                   | لبات 🚍              | الطا          |               |              |                                       |                                         |
| Tables 🕆                  |                     |               |               |              |                                       |                                         |
| الطالبات 🋄                | الرقم الجامحي       | 1             |               |              |                                       |                                         |
|                           | اسم الطالبة         | سوسن علي      |               |              |                                       |                                         |
|                           | التخصيص             | كاريخ         |               |              |                                       |                                         |
|                           | المستوى             |               |               |              |                                       |                                         |
|                           | الارميل             | sa@ud.edu.sa  |               |              |                                       |                                         |
|                           | مرفقات              |               |               |              |                                       |                                         |
|                           |                     |               |               |              |                                       |                                         |
|                           | المعدل              | 4             |               |              |                                       |                                         |
|                           |                     |               |               |              |                                       |                                         |
|                           |                     |               |               |              |                                       |                                         |
|                           |                     |               |               |              |                                       |                                         |
|                           |                     |               |               |              |                                       |                                         |
|                           |                     |               |               |              |                                       |                                         |
|                           | Record: I4 4 1 of 6 | 🕨 🖬 🛤 🏹 No    | Filter Search |              |                                       |                                         |

١٦

#### حفظ النموذج Saving a form

- يعتبر النموذج أحد عناصر بنية قاعدة البيانات لذلك يجب عمل حفظ Save
  - في حال نسيت الحفظ للنموذج => Access يذكرك عند اغلاقه
    - البيانات التي تكتب داخل النموذج يتم حفظها بشكل تلقائي.

#### حذف السجلاتDeleting Records

 عند حذف سجل من النموذج فانه سيتم حذفه أيضا من الجدول الذي أنشأنا منه النموذج ، لذلك يجب الانتباه قبل عمليه الحذف.

- خطوات حذف سجل من نموذج:-
  - انتقل الى السجل المراد حذفه
- ۲. انقر السهم الموجود اعلى الشريط الموجود الى يسار السجل لتحديده
  - ۳. اختر مفتاح Delete من لوحة المفاتيح.

| Cut              | 2 Ascending             | Ty Selection -            | New Distals             | AL Che  | Replace  |                                 |    |
|------------------|-------------------------|---------------------------|-------------------------|---------|----------|---------------------------------|----|
| Copy             | ↓ Descending            | Advanced -                | Save 🍏 Spellin          |         | Go To *  |                                 |    |
| Format Painter   | Pilter<br>⊉∉ Remove Sor | Toggle Filter             | All - X Delete - More - | Pind D3 | Select * | B I U A · ⊻ · ⊵ ·   ≡ ≡ ≡   III |    |
| ws Clipboard 1's | Sort & F                | lter                      | Records                 | Fini    | d        | Text Formatting                 | 15 |
| Access Obje 👁 «  | بيات 🏢 (الطالبات 🋄      |                           |                         |         |          |                                 |    |
| h                | البات                   | الط                       |                         |         |          |                                 |    |
| les 🌣            |                         |                           |                         |         |          |                                 |    |
| Guilledi         |                         | 1                         |                         |         |          |                                 |    |
|                  | اسم الطالية             | سوسن على                  |                         |         |          |                                 |    |
|                  | 0203100181360           |                           |                         |         |          |                                 |    |
|                  | التخسيص                 | كاريخ                     |                         |         |          |                                 |    |
|                  |                         |                           |                         |         |          |                                 |    |
|                  | المستوى                 | الأول                     |                         |         |          |                                 |    |
|                  |                         |                           | -                       |         |          |                                 |    |
|                  | الايمول                 | sa@ud.edu.sa              |                         |         |          |                                 |    |
|                  | 120000                  | 1                         |                         |         |          |                                 |    |
|                  |                         |                           |                         |         |          |                                 |    |
|                  | •                       |                           |                         |         |          |                                 |    |
|                  | المعدل                  | 4                         |                         |         |          |                                 |    |
|                  |                         |                           |                         |         |          |                                 |    |
|                  | •                       |                           |                         |         |          |                                 |    |
|                  | •                       |                           |                         |         |          |                                 |    |
|                  | •                       |                           |                         |         |          |                                 |    |
|                  | •                       |                           |                         |         |          |                                 |    |
|                  | -                       |                           |                         |         |          |                                 |    |
|                  | Record: 14 4 1 of 6     | P PI PC T <sub>C</sub> No | Filler Search           |         |          |                                 |    |

۱۹

تنسيق النموذج تلقائيAuto Formatting a form

- يوجد مجموعة من أنماط التنسيقات الجاهزة والتي يمكن تطبيقها
  - اختر طريقة عرض التخطيط Layout View
- ٢. اختر Themes من تبويب تصميم Design من أدوات تخطيط النموذج Form Layout Tools

| FILE HOME CREAT                                                   | E EXTERNAL DATA DAT | ABASE TOOLS DESIGN ARRANGE F | ORMAT |                                       |          |
|-------------------------------------------------------------------|---------------------|------------------------------|-------|---------------------------------------|----------|
| View Themes A Fonts -                                             |                     | 🗅 🕀 💷 💳 📑 💷 🗸                |       | Cogo  Title  Add Existin  Add Existin | Property |
| Views In this Database                                            |                     | Controls                     | Image | Header / Footer To                    | ols      |
| All A<br>Search_                                                  |                     | 1                            |       |                                       | ×        |
| Tables     Office       Aa     Aa       Aa     Aa       Aa     Aa |                     |                              |       |                                       |          |
| Erowse for Them                                                   | es<br>me<br>مرفقات  | @ud.edu.sa                   |       |                                       |          |
|                                                                   | المعدل              | 4                            |       |                                       |          |
|                                                                   |                     |                              |       |                                       |          |

# اغلاق النماذج Closing Forms

- لإغلاق النموذج:-
- انقر علامة تبويب النموذج
- ۲. انقر فوق X الموجودة في أقصى الزاوية اليمنى في نافذة النموذج.

# فتح النموذج Opening a Form

لفتح نموذج منشأ من قبل في قاعدة البيانات:-

من جزء التنقل Navigation Pane انقر نقر مزدوج فوق النموذج المراد فتحه.

# حذف نموذج Deleting a Form

- لحذف نموذج :-
- من جزء التنقل Navigation Pane انقر فوق النموذج المراد حذفه.
  - ۲. اضغط مفتاح Delete من لوحة المفاتيح.
- ستظهر رسالة لتأكيد الحذف اختر نعم لإتمام عملية الحذف، مع ملاحظه عدم المقدرة على استعادة الكائن المحذوف

#### تعديل عنوان النموذجModifying a form

- عند انشاء النموذج سيتم بشكل تلقائي بإضافة اسم الجدول الذي اعتمدت عليه في انشاء النموذج كعنوان للنموذج
  - لتعديل عنوان النموذج:-
  - ١. اختر طريقة عرض التخطيط Layout View
  - انقر نقر مزدوج على عنوان النموذج ليتم تظليله
    - ٣. ادخل العنوان الجديد ثم اضغط Enter

| AB   | 🖯 🔈 🖯       | ~ <del>.</del>      |        |                 |                |            | FORM LAYOUT T | TOOLS                 | Database19 : Database | C:\Users\Hazem\Docu | uments\Database19.a               | ccdb (Acce     |                       |                    |
|------|-------------|---------------------|--------|-----------------|----------------|------------|---------------|-----------------------|-----------------------|---------------------|-----------------------------------|----------------|-----------------------|--------------------|
| FILE | HOME        | CREATE              | EXTER  | RNAL DATA       | DATABASE TOOLS | DESIGN     | ARRANGE       | FORMA                 | π                     |                     |                                   |                |                       |                    |
| View | Themes      | Colors *<br>Fonts * | a      | b) Aa 📼         | « 🗋 🍓 🛙        | 8          |               | <ul> <li>I</li> </ul> | Insert<br>Image       | Logo<br>Title       | Add Existing Proper<br>Fields She | erty<br>et     |                       |                    |
|      | Form View   |                     | (an)   |                 |                | Contro     | ols           |                       |                       | Header / Footer     | Tools                             |                |                       |                    |
|      |             | e 💌                 | 1      |                 |                | <u> </u>   |               |                       |                       |                     |                                   | ^              |                       |                    |
| 目目   | Layout View |                     |        |                 | الطالب         |            |               |                       |                       |                     |                                   |                |                       |                    |
|      | Design View |                     |        | الرقم الجامعي   | 1              |            |               |                       |                       |                     |                                   |                |                       |                    |
|      |             |                     |        | اسم الطالية     | سوسن على       |            |               |                       |                       |                     |                                   |                |                       |                    |
|      |             |                     |        |                 |                |            |               |                       |                       |                     |                                   |                |                       |                    |
|      |             |                     |        | التخميص         | كاريخ          |            |               |                       |                       |                     |                                   |                |                       |                    |
|      |             |                     |        | المبيتوي        | 1.51           |            |               |                       |                       |                     |                                   |                |                       |                    |
|      |             |                     |        |                 |                |            |               |                       |                       |                     |                                   |                |                       |                    |
|      |             |                     |        | الايميل         | sa@ud.edu.sa   |            |               |                       |                       |                     |                                   |                | FORM LAYOUT TOOLS     | Database19 : Datai |
|      |             |                     |        | مر قتات         |                |            |               |                       |                       | ίΤΕ.                | EXTERNAL DATA                     | DATABASE TOOLS | DESIGN ARRANGE FORMAT |                    |
|      |             |                     |        |                 |                |            |               |                       |                       |                     | abl Aa 🖻                          | = 🗋 🍓 🛛        |                       |                    |
|      |             |                     |        |                 |                |            |               |                       |                       |                     |                                   |                | Controls              | [*] In             |
|      |             |                     |        | المعدل          | 4              |            |               |                       |                       |                     |                                   | معلو مات شخص   | 1                     |                    |
|      |             |                     |        |                 |                |            |               |                       |                       |                     | *                                 |                | 1                     |                    |
|      |             |                     |        |                 |                |            |               |                       |                       |                     | ريم نيدمني<br>اسر ليلاية          | · 1            | -                     |                    |
|      |             |                     |        |                 |                |            |               |                       |                       |                     |                                   | · · · ·        |                       |                    |
|      |             |                     |        |                 |                |            |               |                       |                       |                     | التصمن                            | 804            |                       |                    |
|      |             |                     | Rec    | ord: H → 1 of 6 | E H H To No    | Filter Sea | arch          |                       |                       |                     | السئرى                            | الأول          | -                     |                    |
|      |             |                     | - Ince |                 |                | 344        |               |                       |                       |                     | الازميل                           | sa@ud.edu.sa   |                       |                    |

#### تعديل شعار النموذج Modifying a form Logo/

- عند انشاء النموذج سيتم اضافة شكل الى جانب العنوان أعلى النموذج
  - لإضافة صورة أو شعار الى النموذج:-
  - 1. اختر طريقة عرض التخطيط Layout View
- ۲. انتقل الى تبويب تصميم Design من مجموعة رأس وتذييل Header/Footer انقر فوق شعار Logo

- ٣. يظهر مربع حوار ادراج صورة Insert Picture، حدد الصورة
- ٤. ستتم اضافة الصورة أو الشعار أعلى النموذج، يمكن تغيير موقع الصورة بسحبها لموقع آخر كما يمكن تغيير
   حجمها

| 🚺 且 🐬 • 🔿 • =                  | FORM LAYOUT TOOLS Database19 : Database- C:\Users\Hazem\Documents\Database19.accd                                                                                                    | b (Access |
|--------------------------------|----------------------------------------------------------------------------------------------------|-----------|
| FILE HOME CREATE EXTERNAL DATA | DATABASE TOOLS DESIGN ARRANGE FORMAT                                                                                                    |           |
| View Themes A Fonts            | ∞∞ ``                                                                                                    |           |
| Eorm View                      | Controls Header / Footer Tools                                                                                                    | ×         |
| Layout View                    | الطالبات                                                                                                    |           |
| Design View                    |                                                                                                    | [         |
|                                | Insert Picture                                                                                                    |           |
| لتخصيص                         |                                                                                                    |           |
| المسترى                        | Organice  Newfolder  Example a consequence   Consequence   Consequence |           |
| الايميل                        | N Downloads                                                                                                    |           |
| مرفقات                         | Pricures     Roses     ShadesOfBlue     SoftBlue     Technicolor TG7                                                                                                    |           |
| المعدل                         | i Videos                                                                                                    |           |
|                                | File name: Stars v<br>Tools v OK Cancel                                                                                                    |           |
|                                |                                                                                                    |           |
|                                |                                                                                                    |           |
| Record: H 4 1                  | of 6 🕨 H 🕨 🐺 No Filter Search                                                                                                    |           |
| demonst Mirror                 |                                                                                                    |           |

#### تغيير نوع و حجم خط النموذجChanging the Font and Style of a Form

- يمكن التحكم في خصاص الخط (كالحجم والتنسيق واللون) في النموذج
  - اختر طريقة عرض التخطيط Layout View
- ۲. نحدد العنصر الذي نريد تنسيقه بالنقر فيه، لتحديد جميع العناصر نضغط Ctrl + A
  - ٣. من الصفحة الرئيسية Home من مجموعة خط نستطيع:-

أ - تغيير حجم الخط من مربع حجم الخط Font size

ب - تغيير لون الخط باختيار السهم الموجود بجانب لون الخط color Font

ت - لتطبيق لون على خلفية الحقل نختار لون التعبئة Fill color

- ث يمكن تطبيق أي نوع من أنواع المحاذاة (يمين، وسط ،يسار)
  - ج يمكن تطبيق أنماط الخطوط (غامق، مائل، تحته خط)

# اضافة مرفق الى النموذج Adding Attachment

- يمكن ارفاق صور وملفات الى السجلات الموجودة في النموذج
- انقر في الحقل الذي تم اعداد نوع بياناته كمر فق Attachment فيظهر رمز المشبك أعلى الحقل
  - ۲. انقر رمز المشبك، يظهر مربع حوار المرفقات Attachment ، انقر فوق اضافة Add
- . يظهر مربع حوار اختيار ملف Choose file ،نحدد الملف او الملفات التي نريد ارفاقها الى السجل ثم نختار. فتح Open

- كرر الخطوات لإضافة المزيد من المرفقات الى السجل
- لفتح الملف المرفق من النموذج، ننقر نقر مزدوج فوق الخلية التي تضم الحقل المرفق، يظهر مربع حوار المرفقات، ننقر نقر مزدوج فوق الملف المراد فتحه

#### ترتيب عناصر التحكم Rearranging Controls in a Form

- عند انشاء النموذج يتم ترتيب عناصر التحكم تحت بعضها، يمكن تغيير الترتيب بحيث تظهر عموديا أو أفقيا
  - انتقل الى طريقة عرض التصميم Design view
- ٢. من أدوات تخطيط النموذج Form Layout Tools ومن تبويب Arrange ومن مجموعة جداول Tables نختار از الة التخطيط Remove Layout
- يمكن التحكم مع كل عنصر تحكم على حده، يمكن في عرضه وموقعه بنقله من خلال وضع المؤشر على حدوده ليتحول الى سهم ذو أربعة رؤوس

| 🕽 🖯 🏷 🖓                  | ÷                      |                                       |                            | FO                       | RM DESIGN TOO            | DLS                 | Database19      | : Database- C:\Users\H                 | azem\Docur | ments\Database1 | 9.accdb (Acce              |
|--------------------------|------------------------|---------------------------------------|----------------------------|--------------------------|--------------------------|---------------------|-----------------|----------------------------------------|------------|-----------------|----------------------------|
| FILE HOME C              | CREATE E               | XTERNAL DATA                          | DATABASE TOOLS             | DESIGN                   | ARRANGE                  | FORMAT              |                 |                                        |            |                 |                            |
| ridlines Stacked Tabular | Remove In<br>Layout At | sert Insert Insert<br>bove Below Left | Insert<br>Right Select Rov | out<br>umn<br>Merge<br>v | e Split<br>Vertically Ho | Split<br>rizontally | Move<br>Up Down | Control Control<br>Margins + Padding + | Anchoring  | Size/ Align     | Bring Ser<br>to Front to B |
| Table                    |                        | Rows                                  | & Columns                  |                          | Merge / Split            | t I                 | Move            | Position                               |            | Sizing 8        | k Ordering                 |
| All Access Obje          | e ♥ «                  |                                       | 1 · · · 1 · · · 2 ·        |                          | 3 • • • • • •            | • • •               | 5               | 6 1                                    | • • • 7 •  | ••••            | · · · · · ·                |
| Tables                   | *                      | Form Header                           |                            |                          |                          | _                   |                 |                                        |            |                 |                            |
| الطالبات                 |                        | :                                     | للطالع                     |                          |                          |                     |                 |                                        |            |                 |                            |
|                          |                        | Oetail                                | الم التابة                 |                          |                          |                     |                 |                                        |            |                 |                            |
|                          |                        | -<br>                                 | التخصص                     |                          |                          |                     | -               |                                        |            |                 |                            |
|                          |                        |                                       | المىتوى                    |                          |                          |                     |                 |                                        |            |                 |                            |
|                          |                        | 2                                     | الايميل                    |                          |                          |                     |                 |                                        |            |                 |                            |
|                          |                        | -                                     | Field1                     |                          |                          |                     |                 |                                        |            |                 |                            |
|                          |                        | 3                                     | المعدل ا                   |                          |                          |                     |                 |                                        |            |                 |                            |
|                          |                        | -                                     |                            |                          |                          |                     |                 |                                        |            |                 |                            |
|                          |                        | Form Footer                           |                            |                          | 1                        |                     |                 |                                        |            |                 |                            |
|                          |                        | :                                     |                            |                          |                          |                     |                 |                                        |            |                 |                            |
|                          |                        | 1                                     |                            |                          |                          |                     |                 |                                        |            |                 |                            |
|                          |                        |                                       |                            |                          |                          |                     |                 |                                        |            |                 |                            |

#### تغيير عرض وارتفاع الحقل Changing a Field Width and Height

- للتعديل على عرض العمود :-
- انتقل الى طريقة عرض التصميم Design view
- ۲. من أدوات تخطيط النموذج Form Layout Tools ومن تبويب Arrange ومن مجموعة جداول Tables نختار از الة التخطيط Remove Layout
  - ٣. انقر فوق الحقل المراد تغيير عرضه

- ضع المؤشر على الحد الأيمن من الحقل حتى يصبح سهم ذو رأسيين انقر واسحب للحصول على التغيير المطلوب
  - التغيير ارتفاع الحقل :-
  - انقر فوق الحقل المراد تغيير ارتفاعه
- ٢. ضع المؤشر على الحد الأسفل من الحقل حتى يصبح سهم ذو رأسيين انقر واسحب للأعلى أو للأسفل للحصول على التغيير المطلوب

## تصفية النموذج Filtering a Form

- تشبه طريقة التصفية التي طبقناها على السجلات في الجداول
  - 1. اختر طريقة عرض التخطيط Layout View
- ٢. من تبويب الصفحة الرئيسية Home ، من مجموعة فرز وتصفية Sort & Filter اختر عامل التصفية Filter
  - ۳. يظهر مربع حوار تصفية Filter ، نحدد الشرط كما شرحناه سابقا في الجداول ثم نختار موافق
    - ٤. تظهر السجلات حسب الشرط المحدد
  - لإزالة التصفية ، ننقر بزر الفأرة الايمن فوق الحقل الذي تم تصفية بياناته ومن القائمة الفرعية نختار الغاء تطبيق عامل التصفية Clear Filter from filed name

|                                                                                                    |                                                | PORM LAPOUT POOLS Ustabasery   Database- Chusers Hazem Documents Databasery accord (Ar |                    |                               |     |
|----------------------------------------------------------------------------------------------------|------------------------------------------------|----------------------------------------------------------------------------------------|--------------------|-------------------------------|-----|
| All Access Option     Participation     All Access Option     Participation     All Access Option     Participation     Participation                                                                                                    | FILE MOME CREATE EVITERMAI DATA DATARASE TOOLS |                                                                                        |                    |                               |     |
| Weine     Plantine     Plantin                                                                                                    |                                                | Total State                                                                            |                    |                               |     |
| Vere loss of semi-free file of the file of the file o  | B Copy                                         | - Bave Spelling → Go To+                                                               |                    |                               |     |
| View     Optimized     is     Final     Final     Tot Formating       All Access Obje     •     •     •     •       Sent.     •     •     •     •       Table     •     •     •     •       Outward     •     •     •     •                                                                                                    | View Paste Format Painter                      | ter All+ X Delete + ⅢMore- Find b Select+ B I U ▲ - 22 - 22 + ■ = = = 22 -             |                    |                               |     |
| All Access Obje                                                                                                    | Views Clipboard 15 to Filter                   | Records Find Text Formatting                                                           |                    |                               |     |
| لمعلى مات شخصية المعلى المعلى                                                                                                    | All Access Obje                                |                                                                                        | •                  |                               |     |
| Tables         A         A </td <td>معلومات شخصية علومات شخصية</td> <td>La</td> <td></td> <td></td> <td></td>                                                                                                    | معلومات شخصية علومات شخصية                     | La                                                                                     |                    |                               |     |
|                                                                                                    | Tables R                                       |                                                                                        |                    |                               |     |
|                                                                                                    | 1 الركم لجامعي                                 |                                                                                        |                    |                               |     |
|                                                                                                    | Hand And                                       |                                                                                        |                    |                               |     |
|                                                                                                    | توين عي المراجع                                |                                                                                        |                    |                               |     |
|                                                                                                    | interest and                                   |                                                                                        |                    |                               |     |
|                                                                                                    | 0.00                                           |                                                                                        |                    |                               |     |
| المراجع المراجع                                                                                                    | السترى                                         |                                                                                        |                    |                               |     |
| 11 Sept 2 to A                                                                                                    | Sgnt Z to J                                    | A                                                                                      |                    |                               |     |
| لاہمیا 📡 Qear fiter from الجمعي ال                                                                                                    | رالاسل 📡 Clear filte                           | التخصص er from                                                                         |                    |                               |     |
| Tes Etters                                                                                                    | Text Eiter                                     |                                                                                        |                    | *                             |     |
| Conju Sefect all                                                                                                    | Charja ✓ Beter<br>✓ Illian                     | ret Am                                                                                 |                    |                               |     |
|                                                                                                    | اعلام 🕑                                        |                                                                                        |                    |                               |     |
| مقومات استخطبة المراجع المراجع المراجع المراجع المراجع المراجع المراجع المراجع المراجع المراجع المراجع المراجع                                                                                                    | ىلى 💌 💌<br>يقتيف 💌 المستل                      |                                                                                        | <u>سنيه</u>        | مالومات للحم                  |     |
| ع الرام لوتسي                                                                                                    | 5                                              |                                                                                        | الركم لجامعي       | 2                             |     |
|                                                                                                    |                                                | -                                                                                      | 1213               |                               |     |
| Aby activ                                                                                                    |                                                |                                                                                        |                    | مدى محمد                      |     |
|                                                                                                    |                                                | W Carel                                                                                | التفسحن            | قريخ                          |     |
|                                                                                                    |                                                | - Conco                                                                                |                    |                               |     |
| Record M ( Tot 6 + N + 10 ) Total ( Total + N + 10 ) Total ( Total + N  | Record: H 4 1 of 6 + H +0 Tot                  | No Fifter Search                                                                       | السترى             | Club C                        |     |
|                                                                                                    |                                                |                                                                                        | (he70)             | mmillud edu (a                |     |
| Unit integrated as a second second se |                                                |                                                                                        | Calest             | mmgda.eau.sa                  |     |
| مريقتك                                                                                                    |                                                |                                                                                        | مرهنات             |                               |     |
|                                                                                                    |                                                |                                                                                        |                    |                               |     |
| همان المان المان ا |                                                |                                                                                        | السبدل             | 4                             |     |
|                                                                                                    |                                                |                                                                                        |                    |                               |     |
|                                                                                                    |                                                |                                                                                        |                    |                               |     |
|                                                                                                    |                                                |                                                                                        |                    |                               |     |
|                                                                                                    |                                                |                                                                                        |                    |                               |     |
| Record H. 4 (2 of 2 ) + H HD M Record States                                                                                                    |                                                |                                                                                        | Record: H 4 2 of 2 | H >0      Filtered     Search |     |
|                                                                                                    |                                                |                                                                                        |                    |                               | ~ . |

# إنشاء نموذج فارغ Create a Blank Form

- يمكن انشاء نموذج فارغ ومن ثم تحديد الحقول التي نريد أن تظهر في النموذج وبالترتيب الذي نريد
  - من جزء التنقلNavigation Pane انقر على الجدول الذي نريد انشاء نموذج له.
  - ٢. من تبويب انشاء Create ومن مجموعة نماذج Forms نختار نموذج فارغ Blank Form
    - ۳. يظهر جزء قائمة الحقول ، ننقر نقر مزدوج فوق الحقل الذي نريد اضافته.
    - ٤. انتقل الى طريقة عرض النموذج Form view وقم بإدخال البيانات وتحرير ها

 اذا لم يكن ظاهر جزء قائمة الحقول ،ننتقل الى تبويب تصميم ومن مجموعة أدوات Tools ننقر فوق اضافة حقول موجودة Add Existing fields

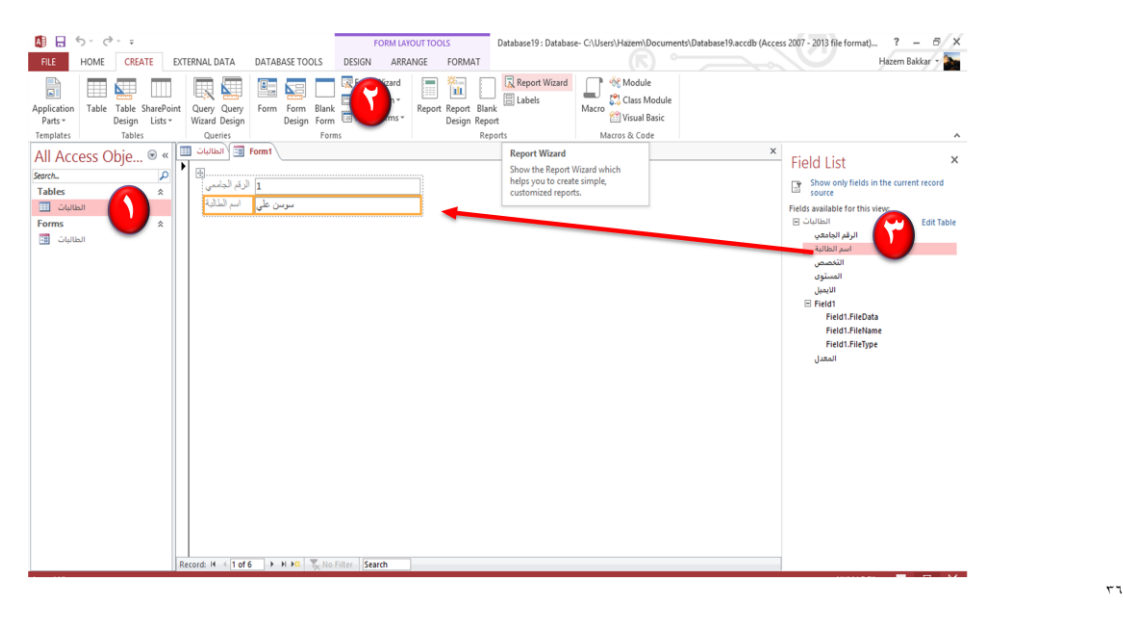

# رأس وتذييل النموذج Form Header and Footer

- رأس النموذج Form Header يظهر معلومات في أعلى كل شاشة في طريقة عرض النموذج Form view
   وفي أعلى الصفحة الأولى فقط عند الطباعة
- تذييل النموذج Form Footer يظهر معلومات في أسفل نافذة طريقة عرض النموذج أو في الصفحة الأخيرة عند طباعتها

انتقل الى طريقة عرض التصميم Design view يظهر مقطع رأس النموذج في أعلى النموذج ، ومقطع تذييل النموذج في أسفل النموذج

من تبويب تصميم Design التابع لتبويب أدوات تصميم النموذج Form Design Tools انقر فوق تسمية Lable انتر فوق تسمية Lable انتقل الى رأس النموذج انقر واسحب للحصول على الحجم المطلوب لمربع التسمية، اكتب العنوان الذي تريد للتعديل على محتويات رأس أو تذييل النموذج ، ننقر نقر مزدوج فوق المقطع ثم ندخل التعديل لتغيير الحجم الحنيير ارتفاع المقطع، نضع مؤشر الفأرة على الحافة السفلية للمقطع ثم نسحب لأعلى أو لأسفل لتغيير الحجم

| Colors * | ab     Aa     m     m<                                                                                                    |               |
|----------|----------------------------------------------------------------------------------------------------|---------------|
| View 🖲 « |                                                                                                    |               |
| t View   | Form Header                                                                                                    |               |
| n View   | مالومات تنخصية                                                                                                    |               |
|          | وم تبنى الرد تس                                                                                                    |               |
|          | ענגי איזיניי                                                                                                    |               |
|          | الله المعر المعر                                                                                                    |               |
|          | السنوى السيرون                                                                                                    | +             |
|          | i inter internet internet inte |               |
|          | Chap Het                                                                                                    | but           |
|          | د السل                                                                                                    | # Poim Footer |
|          | 6 Form Footer                                                                                                    | 100 March 1   |

# فرز السجلات في النماذجSorting Records

- يمكن فرز البيانات في النموذج بنفس طريقة فرز البيانات في الجداول
  - دنقر بزر الفأرة الايمن على الحقل المراد فرزه
- ۲. نختار فرز تصاعدي Sort Ascending أو فرز تنازلي Sort Descending
- لإزالة الفرز نختار مسح كافة عمليات الفرز Clear All Sorts Sort & Filter من مجموعة فرز وتصفية Sort & Filter من تبويب الصفحة الرئيسية Home

#### واجب(5)

- أنشئي نموذج بسيط لجدول تختارينه
  - أضيفي سجل جديد على النموذج
- ۲. اختاري تنسيق تلقائي مناسب للنموذج
  - ٣. غيري عنوان النموذج وشعاره
  - ٤ . أضيفي رأس وتذييل للنموذج
  - ه. طبقي خاصية فرز السجلات